1. Ga naar <u>www.belastingdienst.nl</u> en login als ondernemer.

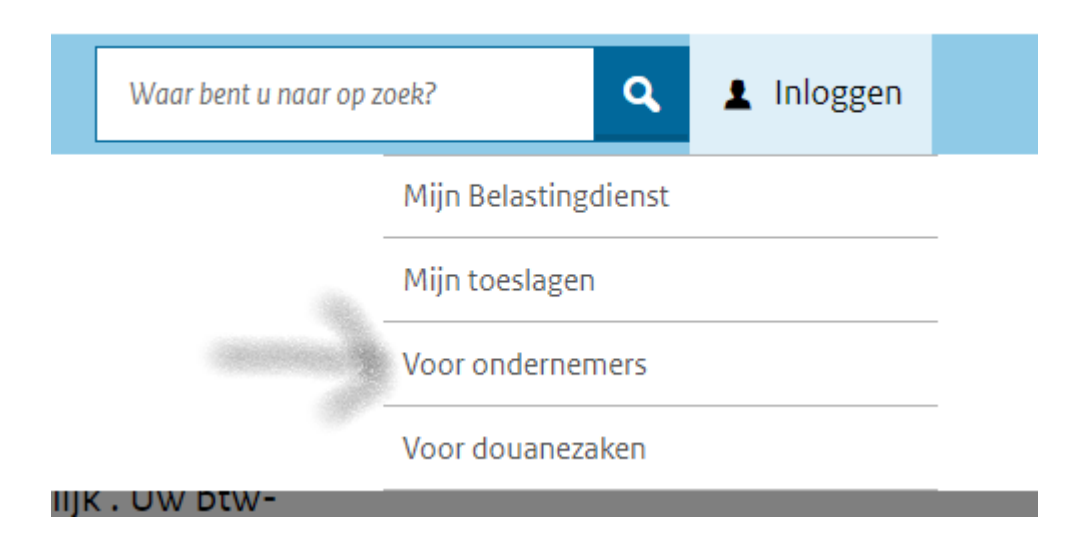

2. Klik op Naar mijn belastingdienst zakelijk

Omzetbelasting

Home

> Zo doet u digitaal btw-aangifte. (EN: How to file a digital VAT return?)

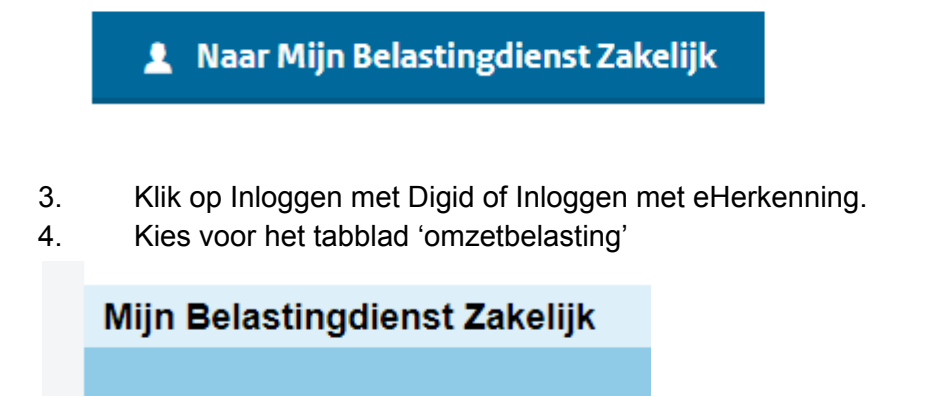

5. Klik op de openstaande aangifte en volg de aangegeven stappen.

E-commerce